## CITRIX RECEIVER Instructions for iPhones and iPads

If you experience issues installing or using the Citrix Receiver, please contact the IT Service Desk. Toll free: **1-877-464-9675** ext. **71111** 

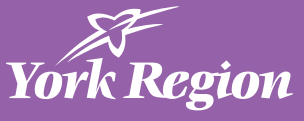

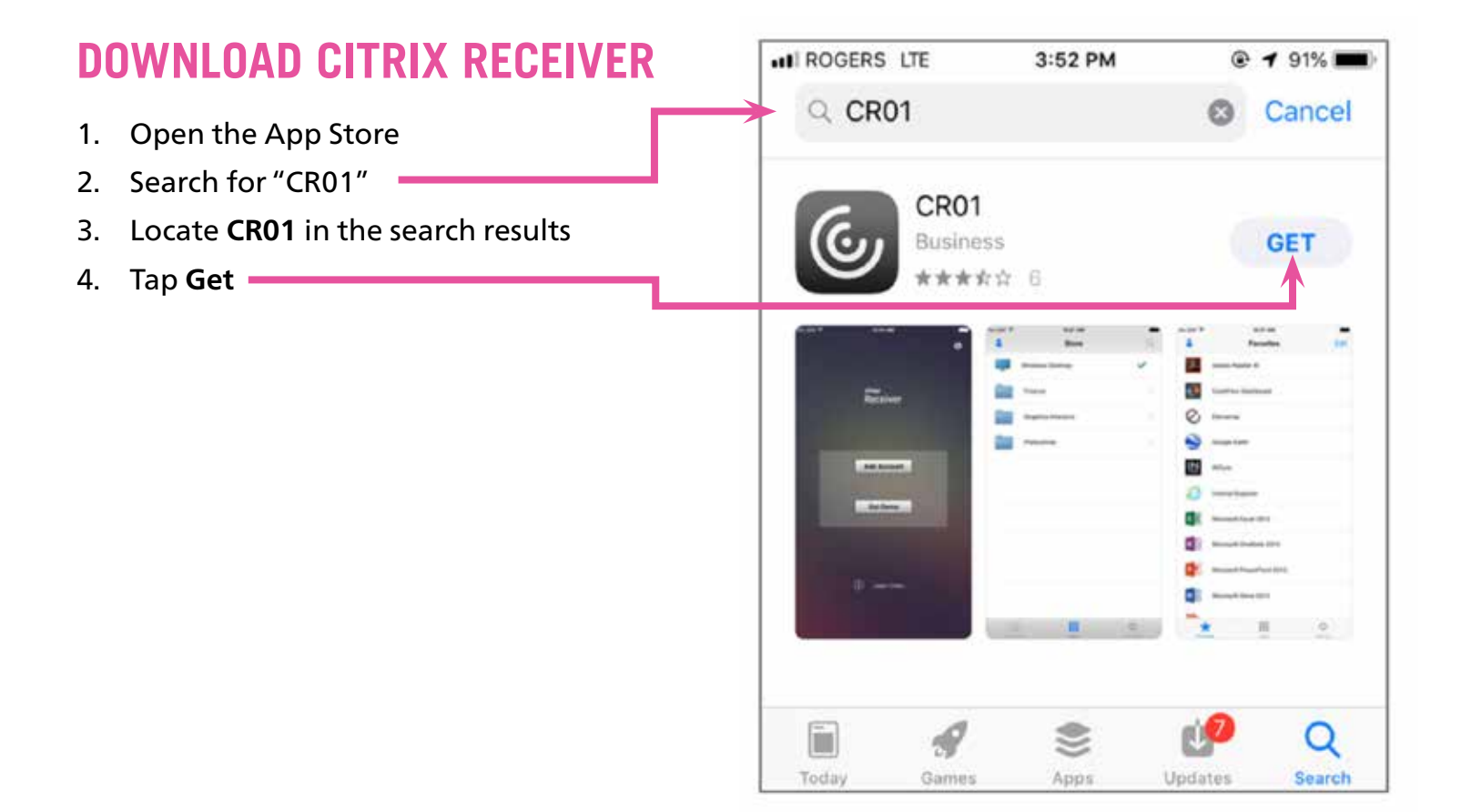

## **CONFIGURE CITIRIX RECEIVER**

1. Open Citrix Receiver —

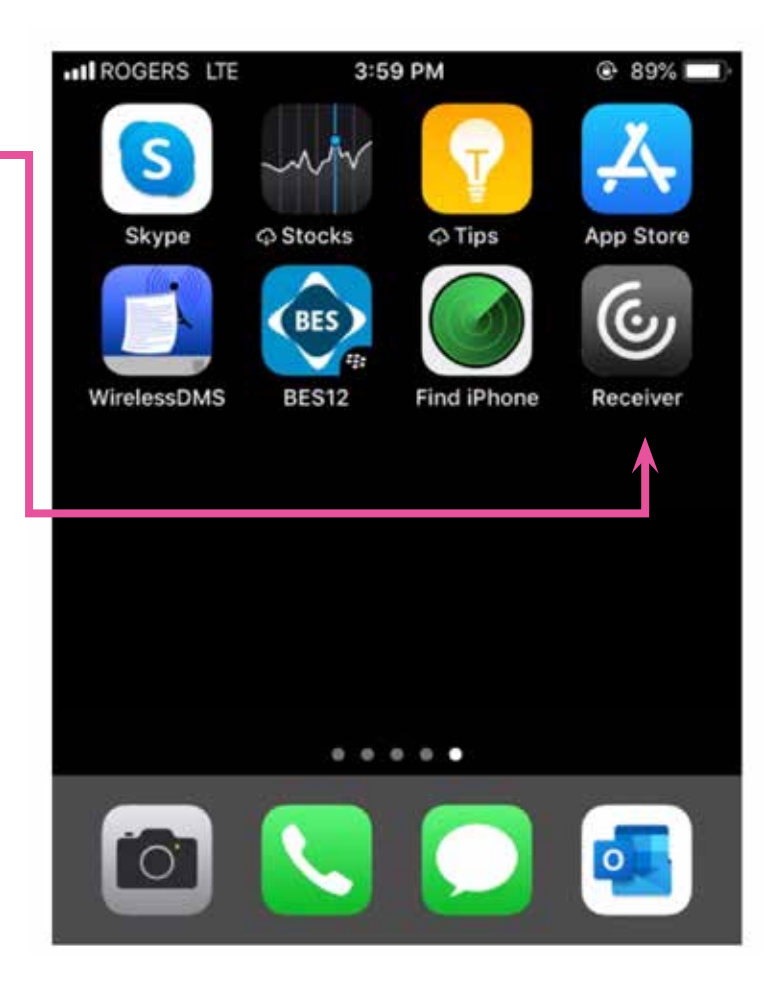

2. Tap Add Account

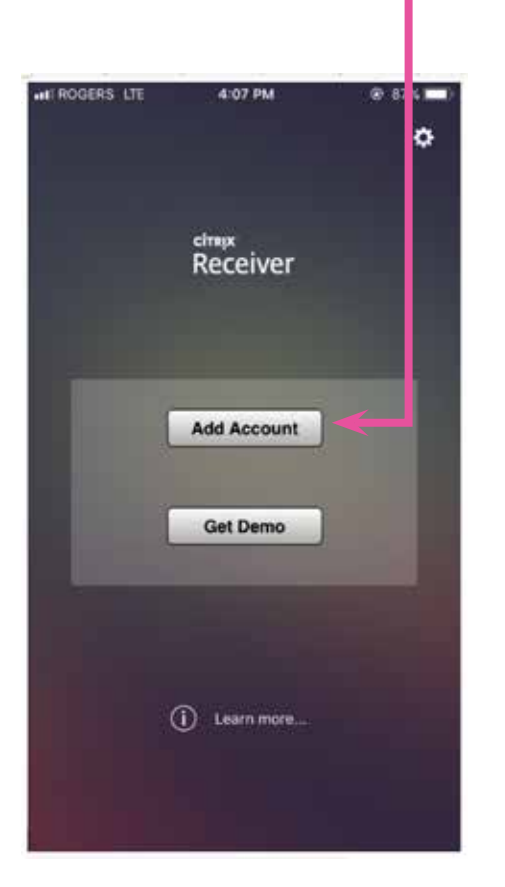

- 5. Enter your York Region username and password
- 6. In the Domain field, type "ykregion"
- 7. Tap Log On -

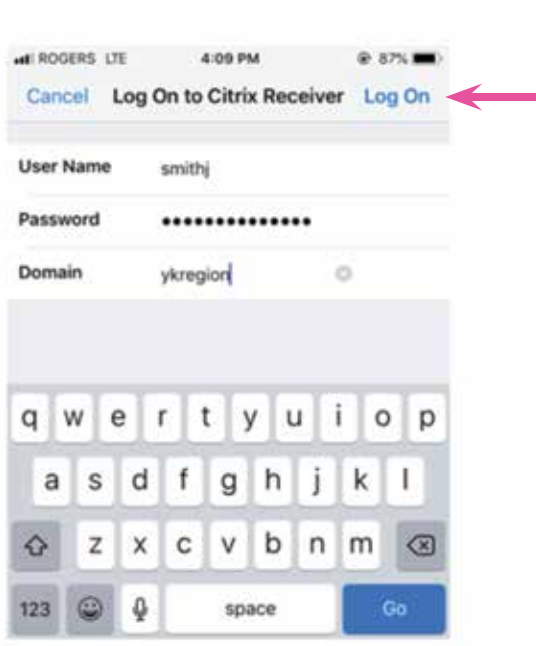

| uti ROGERS LITE 4:06 PM  | @ 88% <b>m</b> )-     |  |
|--------------------------|-----------------------|--|
| Cancel New Acco          | unt Next              |  |
|                          |                       |  |
| Address desktop.york.c   | ca O                  |  |
| Tauch ID                 | 0                     |  |
| lise Smartcard           |                       |  |
| Oue office (Card         |                       |  |
|                          |                       |  |
|                          |                       |  |
|                          |                       |  |
|                          |                       |  |
|                          |                       |  |
| qwerty                   | uiop                  |  |
| qwerty<br>asdfg          | uiop<br>hjkl          |  |
| qwerty<br>asdfg<br>Qxxcv | uiop<br>hjkl<br>bnm ⊗ |  |

- When prompted to Select a Store:
  a. EMS staff, select SirenDesktop
  b. All other staff, select XenApp6
- 9. Tap SaveTap Add Account

| IN ROGERS LTE | 4:10 PM                     | @ 87% <b>=</b> ) |        |  |
|---------------|-----------------------------|------------------|--------|--|
| Cancel        | Verified                    | Save             | ]      |  |
| Address       | https://desktop.york.ca     |                  |        |  |
| SELECT A STOP | RE                          |                  |        |  |
| XenApp6       |                             | ~                | ]      |  |
| SirenDeskto   | р 🔶                         |                  |        |  |
| XenAppITS     |                             |                  |        |  |
|               | *EMS, select<br>SirenDeskto |                  | select |  |

## **USE CITRIX RECEIVER**

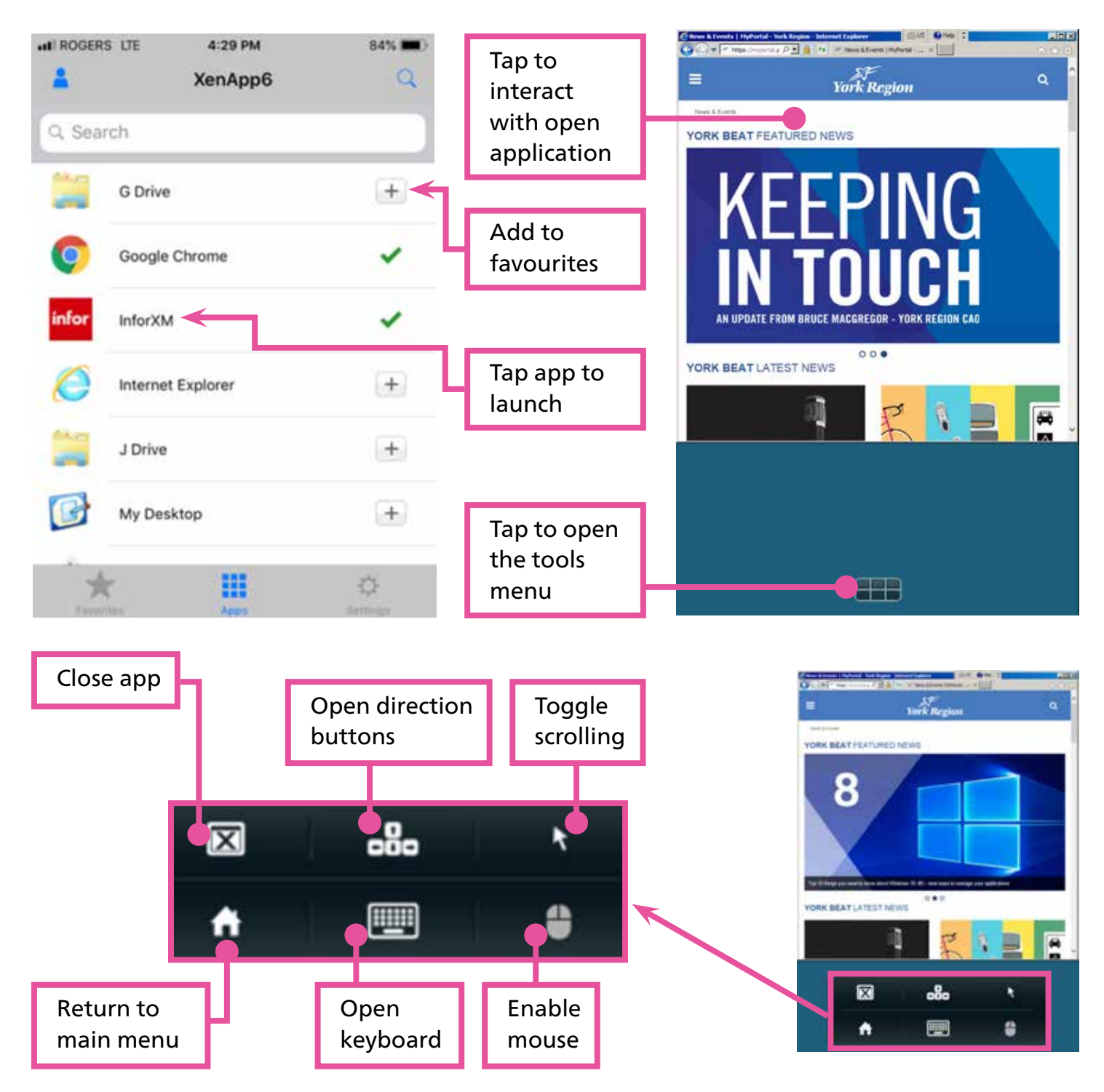

## **CITRIX RECEIVER** Instructions for iPhones and iPads

If you experience issues installing or using the Citrix Receiver, please contact the IT Service Desk. Toll free: **1-877-464-9675** ext. **71111**